# Image: A state of the systemsPaiement en ligneSYSTEMSPaiement en ligne

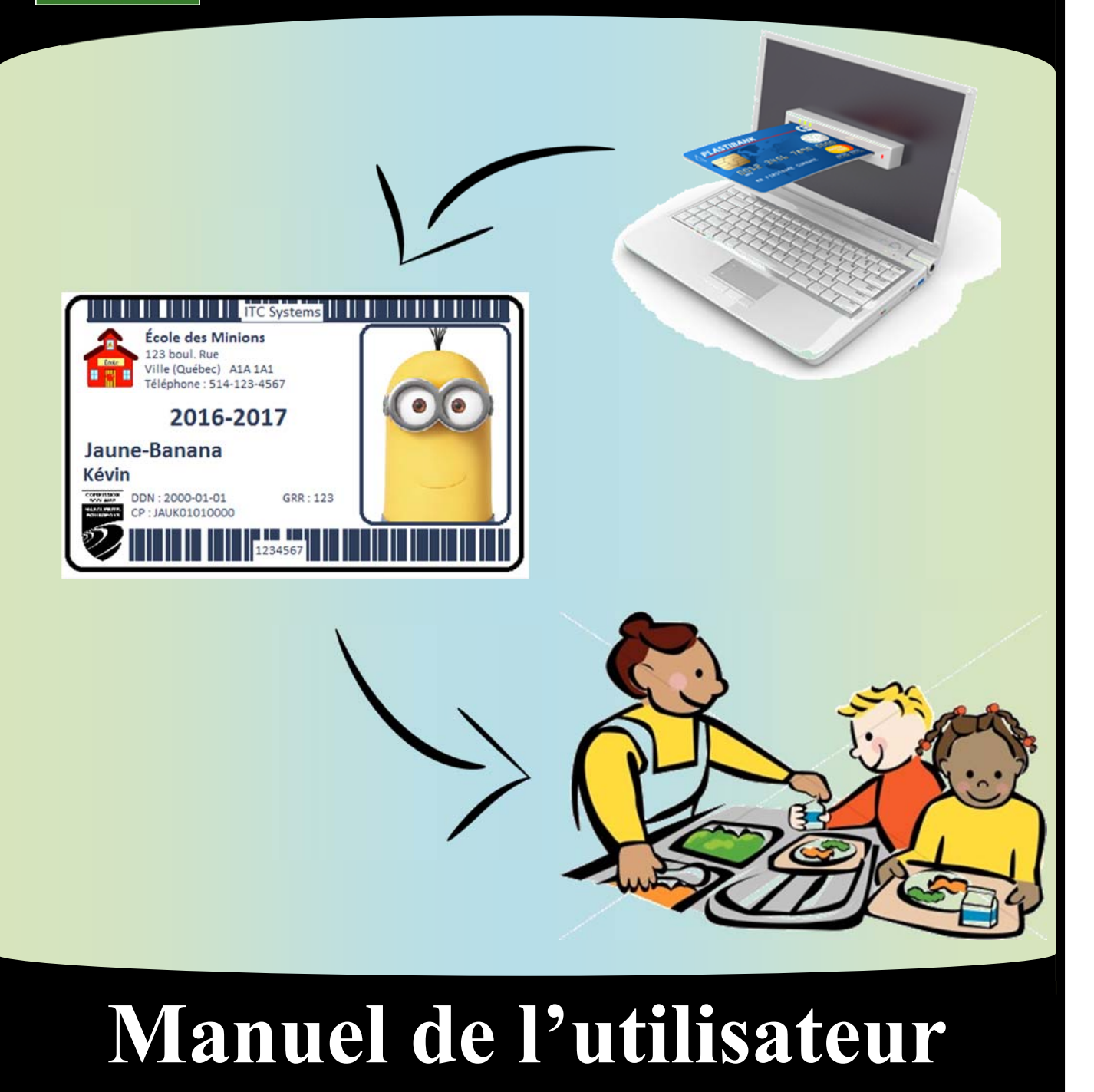

# Table des matières

| Table des matières                     | page 2  |
|----------------------------------------|---------|
| Comment ça fonctionne?                 | page 3  |
| Accéder au compte de son enfant        | page 4  |
| Ajouter de l'argent                    | page 5  |
| Aide alimentaire                       | page 6  |
| Suspension d'une carte perdue ou volée | page 8  |
| Sommaire du compte                     | page 9  |
| Historique de transactions             | page 10 |
| Modalités                              | page 11 |

# Comment ça fonctionne ?

1. Rendez-vous sur le site

# https://epaiement.csmb.qc.ca/

2. Vous déposez de l'argent dans le compte de votre enfant.

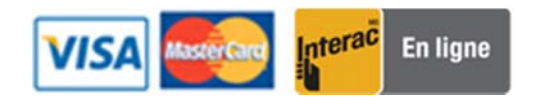

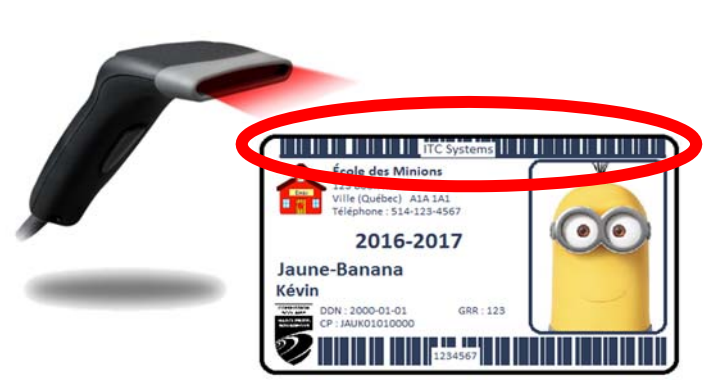

3. Votre enfant utilise sa <u>carte étudiante</u>, qu'il possède déjà, pour faire ses achats à la cafétéria de l'école. L'employé de la

cafétéria balayera le code « **ITC Systems** » et le coût de ses achats sera déduit.

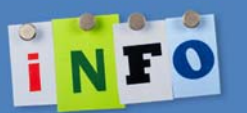

Dans le cas où la carte étudiante de votre enfant est perdue, il est possible d'en faire réimprimer une autre au coût de 5\$ au bureau de <u>Jérôme Drouin, local 113.</u>

## Accéder au compte de son enfant

Pour accéder au compte de son enfant, il faut entrer les 2 informations suivantes et cliquer sur le bouton « ALLEZ » :

#### 1<sup>re</sup> information :

Entrez 000 et ensuite le numéro de fiche de votre enfant. Le numéro de fiche est affiché sur la première communication ou sur le bulletin de votre enfant.

#### $2^e$ information :

Jaune-Banana

Kévin

2016-2017

Nom de famille complet (avec les accents et les traits d'unions) de votre enfant. Utilisez le nom de famille tel qu'inscrit sur le bulletin ou la première communication.

### Gestion de Compte

Entrez 000 et ensuite le numéro de fiche de votre enfant. Le numéro de fiche est affiché sur la première communication ou sur le bulletin de votre enfant.

#### 0001234567

Nom de famille de votre enfant. Utilisez le nom de famille tel qu'inscrit sur le bulletin ou la première communication.

#### Jaune-Banana

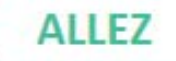

# Ajouter de l'argent\*

\*Si votre enfant est accepté par l'école au programme d'<u>aide alimentaire</u>, voir la section « Aide alimentaire » plus bas.

| Sommaire du Compte             | Bienvenue, !                                                                                                    |
|--------------------------------|----------------------------------------------------------------------------------------------------|
| Historique des<br>Transactions | Modalités                                                                                                    |
| Gestion des Comptes            | GÉNÉRALITÉS Les présentes conditions doivent être lues de concert avec toutes les autres<br>dispositions ou clauses de non-responsabilité prévues dans les autres pages des sites (la «<br>page des clauses de non-responsabilité »). En cas de conflit entre les conditions et la page<br>des clauses de non-responsabilité les conditions prévues à la page des clauses de non- |
| Ajouter de l'argent            | 2 responsabilité ont préséance.                                                                                                    |
| Aide alimentaire               | 3                                                                                                    |
|                                |                                                                                                    |

- 1. Cliquer sur le menu « Ajouter de l'argent »;
- 2. Lire et cocher « J'accepte les modalités »;
- 3. Cliquer le bouton « ACCEPTER »;
- Taper votre adresse courriel pour recevoir une copie du reçu. Vous pouvez ajouter un message en commentaire qui sera annexé au courriel avec le reçu;
- 5. Cliquer sur le bouton « SUIVANT »;
- 6. Suivre les instructions de paiement.

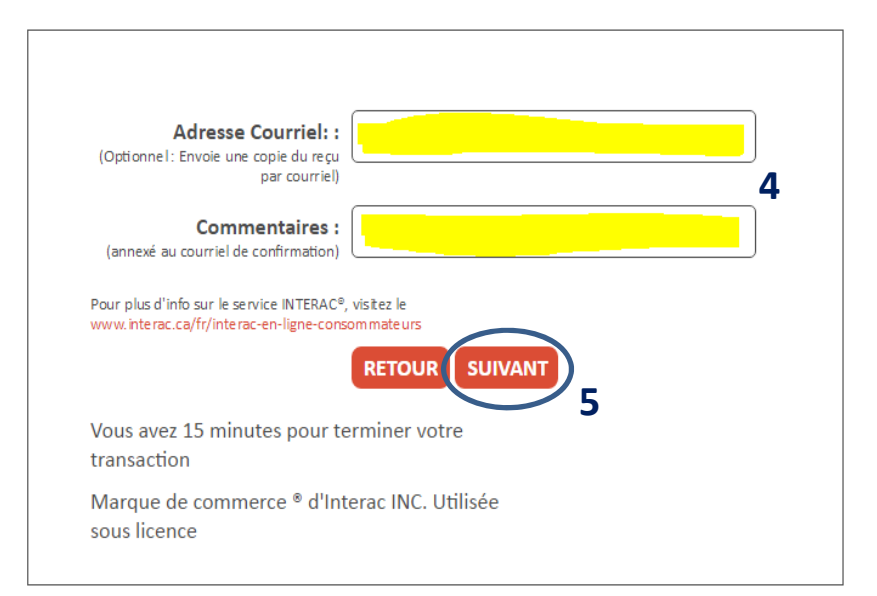

# Aide alimentaire\*

\*Seulement pour les enfants qui ont été acceptés par l'école au programme d'<u>aide</u> <u>alimentaire</u>.

| Sommaire du Compte             | Bienvenue,                                                                                                    |                                                                                                    |                                                                                                    |                                                                                                    |
|--------------------------------|----------------------------------------------------------------------------------------------------|----------------------------------------------------------------------------------------------------|----------------------------------------------------------------------------------------------------|----------------------------------------------------------------------------------------------------|
| Historique des<br>Transactions | Aide alimentaire                                                                                                    |                                                                                                    |                                                                                                    |                                                                                                    |
| Gestion des Comptes            |                                                                                                    |                                                                                                    |                                                                                                    |                                                                                                    |
| Ajouter de l'argent            | 2 Janvier Mgr-Richard                                                                                                    | but: iany 01 2017                                                                                                    |                                                                                                    |                                                                                                    |
| Aide alimentaire               | Date de                                                                                                    | e fin: janv. 31, 2017                                                                                                    |                                                                                                    |                                                                                                    |
| Modalités                      |                                                                                                    | <b>Prix:</b> \$35,00                                                                                                    | 3                                                                                                    |                                                                                                    |
|                                | Février Mgr-Richard                                                                                                    |                                                                                                    |                                                                                                    |                                                                                                    |
|                                | Date de dé                                                                                                    | but: févr. 01, 2017                                                                                                    |                                                                                                    | 0                                                                                                    |
|                                | Date de                                                                                                    | e fin: févr. 28, 2017                                                                                                    |                                                                                                    |                                                                                                    |
|                                |                                                                                                    | <b>Prix:</b> \$35,00                                                                                                    |                                                                                                    |                                                                                                    |
|                                |                                                                                                    |                                                                                                    | ACHAT                                                                                                    |                                                                                                    |
|                                | Mars Mgr-Richard                                                                                                    |                                                                                                    |                                                                                                    |                                                                                                    |
|                                | Date de dé                                                                                                    | but: mars 01, 2017                                                                                                    |                                                                                                    |                                                                                                    |
|                                | Sommaire du Compte<br>Historique des<br>Transactions<br>Gestion des Comptes<br>Ajouter de l'argent<br>Aide alimentaire<br>Modalités | Sommaire du Compte   Historique des   Transactions   Gestion des Comptes   Ajouter de l'argent   Aide alimentaire   Aide alimentaire   Modalités   Modalités   Mars Mgr-Richard   Date de dé   Date de dé   Date de dé   Date de dé   Date de dé   Date de dé   Date de dé   Date de dé   Date de dé   Date de dé   Date de dé   Date de dé   Date de dé   Date de dé   Date de dé   Date de dé   Date de dé | Sommaire du Compte   Historique des<br>Transactions   Gestion des Comptes   Ajouter de l'argent   Aide alimentaire   Aide alimentaire   Modalités   Gestion des Comptes   Aide alimentaire   Pate de début: janv. 01, 2017   Date de début: janv. 01, 2017   Prix: \$35,00   Février Mgr-Richard   Date de début: févr. 01, 2017   Date de début: févr. 01, 2017   Prix: \$35,00   Mars Mgr-Richard   Date de début: mars 01, 2017 | Sommaire du Compte   Historique des<br>Transactions   Gestion des Comptes   Ajouter de l'argent   Aide alimentaire   Modalités   Vodalités   Date de début:   Février Mgr-Richard   Date de début:   février Mgr-Richard   Date de début:   février Mgr-Richard   Date de début:   février Mgr-Richard   Date de début:   février Mgr-Richard   Date de début:   février Mgr-Richard   Date de début:   févr. 28, 2017   Prix:   S35,00 |

- 1. Cliquer sur le menu « Aide alimentaire »;
- 2. Vérifier le mois;
- 3. Cliquer le bouton « ACHAT » du mois correspondant;
- 4. Lire et cocher « J'accepte les modalités »;
- 5. Cliquer le bouton « ACCEPTER »;

| odalités                                                                                                    |                                                                                                    |
|----------------------------------------------------------------------------------------------------|----------------------------------------------------------------------------------------------------|
| ÉNÉRALITÉS Les présentes<br>spositions ou clauses de n<br>age des clauses de non-res<br>es clauses de non-responsa<br>sponsabilité ont préséanco<br>accepte les modalités | conditions doivent être lues de concert avec toutes les autres<br>on-responsabilité prévues dans les autres pages des sites (la «<br>ponsabilité »). En cas de conflit entre les conditions et la page<br>abilité, les conditions prévues à la page des clauses de non-<br>e. |

- Taper votre adresse courriel pour recevoir une copie du reçu. Vous pouvez ajouter un message en commentaire qui sera annexé au courriel avec le reçu;
- 7. Cliquer sur le bouton « SUIVANT »;
- 8. Suivre les instructions de paiement.

| Adresse Courriel: :                                                                 |                                              |   |
|-------------------------------------------------------------------------------------|----------------------------------------------|---|
| (Optionnel: Envoie une copie du reçu<br>par courriel)                               |                                              | 6 |
| <b>Commentaires :</b><br>(annexé au courriel de confirmation)                       |                                              |   |
| Pour plus d'info sur le service INTERAC®<br>www.interac.ca/fr/interac-en-ligne-cons | , visitez le<br>sommateurs<br>RETOUR SUIVANT |   |
| Vous avez 15 minutes pour te<br>transaction                                         | erminer votre                                |   |
|                                                                                     | terac INC Utilisée                           |   |

# Suspension d'une carte perdue ou volée

Si votre enfant perd ou se fait voler sa carte étudiante, il est **très important** d'aller la suspendre pour éviter que quelqu'un d'autre l'utilise.

Après avoir fait suspendre votre carte étudiante, SVP, aviser l'école, qui produira\* une nouvelle carte étudiante et fera le transfert des fonds restants sur la nouvelle carte étudiantes.

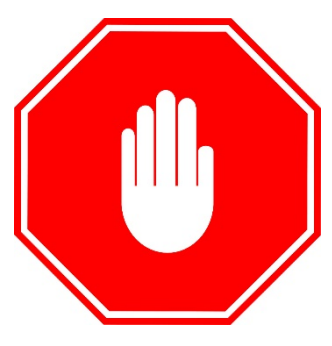

\*des frais peuvent s'appliquer pour l'émission d'une nouvelle carte étudiante

|   | Sommaire du Compte             | Bienvenue,                                                                 |
|---|--------------------------------|----------------------------------------------------------------------------|
| 1 | Historique des<br>Transactions | Suspendre la carte                                                         |
|   | Gestion des Comptes            | Veuillez cliquer sur le bouton pour confirmer la suspension de votre carte |
|   | Ajouter de l'argent            | CONFIRMER 2                                                                |
| 1 | Aide alimentaire               |                                                                            |

- 1. Cliquer sur le menu « Gestion des Comptes »;
- 2. Cliquer sur le bouton « CONFIRMER »;
- 3. Recevez la nouvelle carte.

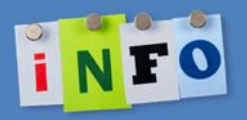

Lorsque vous confirmez la suspension de la carte, l'école sera avisée <u>automatiquement</u>. Une nouvelle carte sera imprimée (5\$) et sera remise à votre enfant.

# Sommaire du Compte

Dans ce menu, vous pouvez voir combien d'argent est encore disponible sur le compte de votre enfant ou l'aide alimentaire que vous avez achetée (pour les enfants admissibles seulement).

| nmaire du Compte           | Bienvenue,                |                 |
|----------------------------|---------------------------|-----------------|
| storique des<br>ansactions | Nom du compte             | Solde du compte |
|                            | Cafétéria                 | 19,00 \$        |
| stion des Comptes          |                           | 19,00 \$        |
| iter de l'argent           | Forfait(s) du client:     |                 |
| e alimentaire              | Aucun Forfait Alimentaire |                 |
| de alimentaire             | Aucun Forfait Alimentaire |                 |

# Historique des Transactions

Dans ce menu vous pouvez voir toutes les transactions passées au dossier de votre enfant : de l'ajout d'argent par carte de crédit/débit, à l'achat d'un biscuit à la cafétéria, etc..

| Sommaire du Compte             | Bienvenue              |                   |                   | Constant of the second |                                                             |
|--------------------------------|------------------------|-------------------|-------------------|------------------------|-------------------------------------------------------------|
| Historique des<br>Transactions | Compte: Caféte         | éria              |                   |                        |                                                             |
| Gestion des Comptes            | Date                   | Fonds<br>sortants | Fonds<br>entrants | Solde du<br>compte     | Description                                                 |
| Ajouter de l'argent            | 2016-12-20<br>14:49:57 |                   | 10,00 \$          | 19,00 \$               | Entrée de fonds Web. VISA,<br>*******CC12,                  |
| Aide alimentaire               | 2016-12-20<br>13:19:45 | 0,50 \$           |                   | 9,00 \$                | Sharp Mgr-Richard 4                                         |
| Modalités                      | 2016-12-20<br>13:19:08 | 0,50 \$           |                   | 9,50 \$                | Sharp Mgr-Richard 4                                         |
|                                | 2016-12-20<br>11:57:06 |                   | 10,00 \$          | 10,00 \$               | Entrée de fonds Web. VISA,<br>*******C212, 11, 11, 10, 1222 |
|                                | 2016-11-23<br>15:50:43 | 20,00 \$          |                   | 0,00 \$                | Remboursement. remboursement cc                             |
|                                | 2016-11-23<br>08:49:53 |                   | 10,00 \$          | 10,00 \$               | Entrée de fonds Web. VISA,                                  |
|                                | 2016-11-03<br>17:44:30 |                   | 10,00 \$          | 10,00 \$               | Entrée de fonds Web. VISA,                                  |

# **Modalités**

Dans ce menu, vous pouvez relire les modalités ainsi que la date à laquelle vous les avez acceptées.

|                                | 11/19               |  |  |
|--------------------------------|---------------------|--|--|
| Sommaire du Compte             | Bienvenue,          |  |  |
| Historique des<br>Transactions | Acceptée 2016-11-03 |  |  |
| Gestion des Comptes            |                     |  |  |
| Ajouter de l'argent            |                     |  |  |
| Aide alimentaire               |                     |  |  |
| Modalités                      |                     |  |  |
|                                |                     |  |  |
|                                |                     |  |  |
|                                |                     |  |  |

#### Modalités

GÉNÉRALITÉS Les présentes conditions doivent être lues de concert avec toutes les autres dispositions ou clauses de nonresponsabilité prévues dans les autres pages des sites (la « page des clauses de non-responsabilité »). En cas de conflit entre les conditions et la page des clauses de non-responsabilité, les conditions prévues à la page des clauses de non-responsabilité ont préséance.